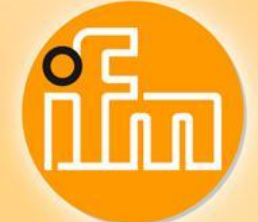

# Write sensor parameter via Siemens TIA

English

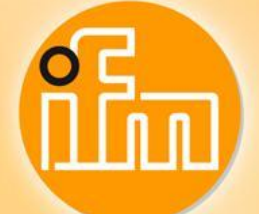

## **Contents:**

- 1. Connect units
- 2. Configuration AL1100 in TIA Portal V13
- 3. IO-Link parameter O5D100
- 4. Read sensor parameter S7-315-2 PN/DP
- 5. Read sensor parameter S7-1500

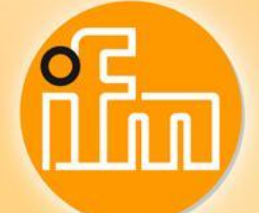

# 1. Connect units

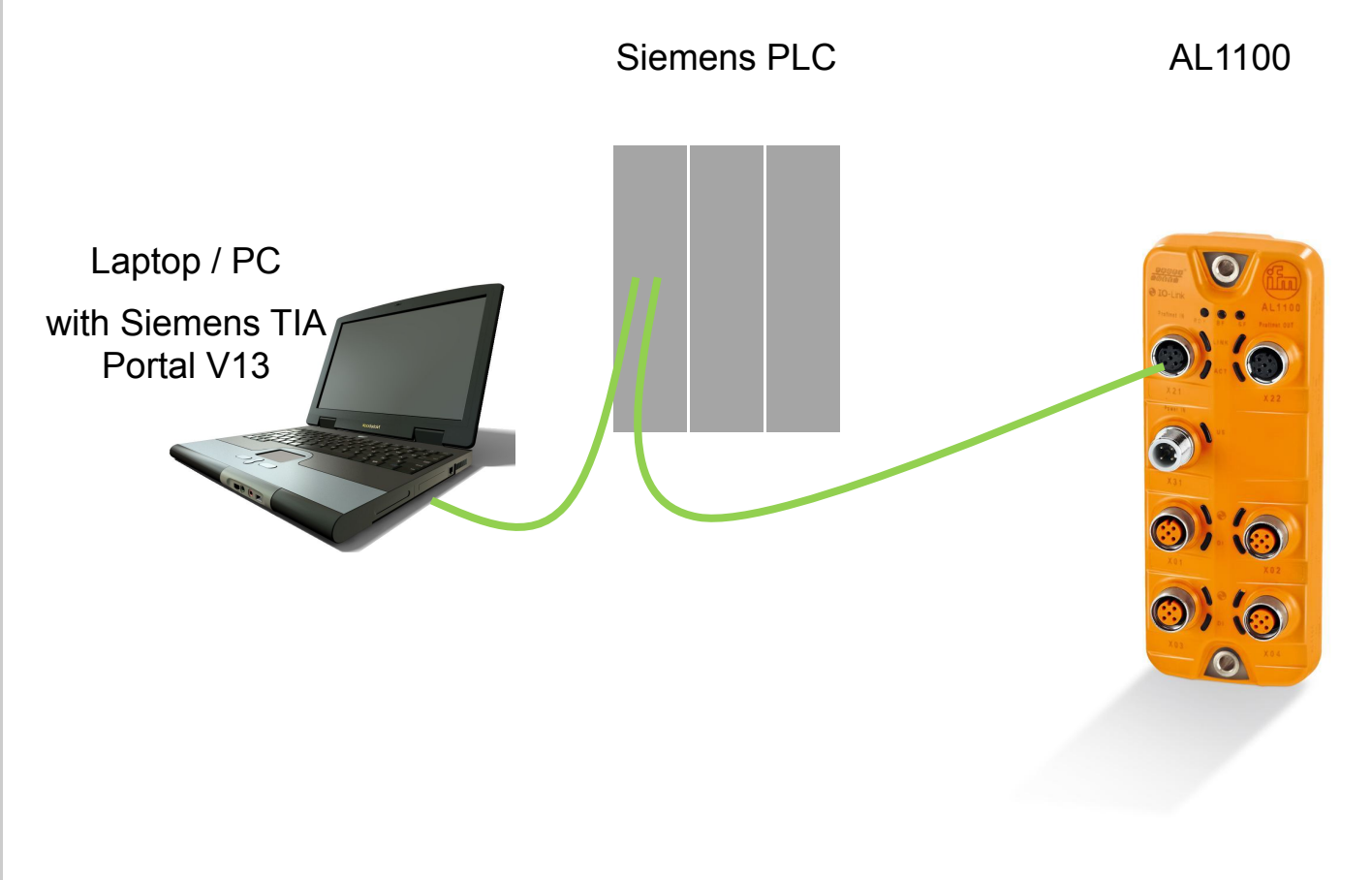

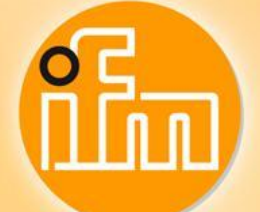

2. Configuration – AL1100 in TIA Portal V13

Install GSDML files for this device – Get GSDML file

- Download current GSDML file
- Update your cataloge
- Choose AL1100 and insert it to your network

| Project tree   |                                |        |           |                    |             |                         |           |        |            | _@=×                | Hardware catalog                                                                                                    |       |
|----------------|--------------------------------|--------|-----------|--------------------|-------------|-------------------------|-----------|--------|------------|---------------------|----------------------------------------------------------------------------------------------------|-------|
| Devices        |                                |        |           |                    |             | a To                    | opology v | view d | Network    | view 🕅 Device view  | Options                                                                                                    |       |
| 000            |                                | AL1100 | 💌 🖽 🖽 🔍 ± | <b>a</b> r         | levice over | view                    |           |        |            |                     |                                                                                                    |       |
| ž              |                                |        |           | ^                  | Wodu        | Je                      | Rack      | Slot   | Laddress ( | D address Type      | ✓ Catalog                                                                                                    |       |
| - 1500_AL110   |                                | ~      |           |                    | • A         | L1100                   | 0         | 0      |            | AL1100              | Search>                                                                                                    | ini j |
| Add new        | device                         |        |           |                    | ,           | X1                      | 0         | 0 X1   |            | AL1100              | C Citere                                                                                                    |       |
| Devices i      | networks                       |        | 100       |                    | <b>*</b> 4  | Ports 1                 | 0         | 1      |            | 4 Ports             |                                                                                                    |       |
| PLC_1 (C       | U 1511-1 PN]                   |        | *         |                    |             | IO-Link Master          | 0         | 11     |            | IO-Link Master      | Head module                                                                                                    |       |
| Devic          | configuration                  |        |           |                    |             | IO-Link In 2 Byte + POI | 0         | 12     | 0_2        | IO-Link In 2 Byte + | • Module                                                                                                    |       |
| 😼 Onlin        | & diagnostics                  |        |           |                    |             | Disabled 2              | 0         | 13     |            | Disabled            | • I IO-Link Master StandardLine                                                                                                    |       |
| 🔻 🛃 Progra     | m blocks                       |        |           |                    |             | Disabled 3              | 0         | 14     |            | Disabled            | 4 Ports                                                                                                    |       |
| 🚽 Ac           | i new block                    | =      | S ###     |                    |             | Disabled 4              | 0         | 15     |            | Disabled            | ▼ III Submodules                                                                                                    |       |
| 👛 Di           | gnostic error interrupt [OB82] |        |           |                    |             | 0.000.00_4              |           | 1.5    |            | 0.000100            | Digital + PQI                                                                                                    |       |
| 🖀 Ma           | in (OB1)                       |        |           |                    |             |                         |           |        |            |                     | Disabled                                                                                                    |       |
| 🔁 Ra           | k or station failure [OB86]    |        |           |                    |             |                         |           |        |            |                     | IO-Link Input + Output + PQI                                                                                                    |       |
| IO             | [FC1]                          |        |           |                    |             |                         |           |        |            |                     | ▼ III IO-Link Input + PQI                                                                                                    |       |
| Da             | tenbaustein_1 [DB2]            |        |           |                    |             |                         |           |        |            |                     | IO-Link In 1 Byte + PQI                                                                                                    |       |
| 10             | LINK_DEVICE_DB [DB3]           |        |           |                    |             |                         |           |        |            |                     | IO-Link In 2 Byte + PQI                                                                                                    |       |
| E 57           | 1200/1500                      |        |           |                    |             |                         |           |        |            |                     | IO-Link In 4 Byte + PQI                                                                                                    |       |
| ▶ 100 SV       | tem blocks                     |        |           |                    |             |                         |           |        |            |                     | IO-Link In 8 Byte + PQI                                                                                                    |       |
| + 🕞 Techr      | alogy objects                  |        |           |                    |             |                         |           |        |            |                     | IO-Link In 16 Byte + PQI                                                                                                    |       |
| E a Extern     | al source files                |        |           |                    |             |                         |           |        |            |                     | IO-Link In 32 Byte + PQI                                                                                                    |       |
| PIC 17         | ns                             |        |           |                    |             |                         |           |        |            |                     | IO-Link Output + PQI                                                                                                    |       |
| P P C d        | ta bines                       |        |           | •                  |             |                         |           |        |            |                     |                                                                                                    |       |
| The Watch      | and force tabler               |        |           |                    |             |                         |           |        |            |                     |                                                                                                    |       |
| 65 HOLL        | i new watch table              |        |           | •                  |             |                         |           |        |            |                     |                                                                                                    |       |
| Ei te          | re table                       |        |           |                    |             |                         |           |        |            |                     |                                                                                                    |       |
| 58 10          | ce table                       |        |           |                    |             |                         |           |        |            |                     |                                                                                                    |       |
| 000 M          | hashing                        |        |           |                    |             |                         |           |        |            |                     |                                                                                                    |       |
|                | Deckups                        |        |           |                    |             |                         |           |        |            |                     |                                                                                                    |       |
| P Carlinace    |                                |        |           |                    |             |                         |           |        |            |                     |                                                                                                    |       |
| 25 Progri      | m into                         |        |           |                    |             |                         |           |        |            |                     |                                                                                                    |       |
| • an Devic     | proxy data                     |        |           |                    |             |                         |           |        |            |                     |                                                                                                    |       |
| PLC a          | arms                           |        |           |                    |             |                         |           |        |            |                     |                                                                                                    |       |
| Text In        | 8                              |        |           |                    |             |                         |           |        |            |                     |                                                                                                    |       |
| Docal          | nodules                        | ~      |           |                    |             |                         |           |        |            |                     |                                                                                                    |       |
| Y Details view |                                |        |           |                    |             |                         |           |        |            |                     |                                                                                                    |       |
|                |                                |        |           |                    |             |                         |           |        |            |                     |                                                                                                    |       |
|                |                                |        |           |                    |             |                         |           |        |            |                     |                                                                                                    |       |
| -              |                                |        |           |                    |             |                         |           |        |            |                     |                                                                                                    |       |
|                |                                |        |           |                    |             |                         |           |        |            |                     |                                                                                                    |       |
|                |                                |        |           |                    |             |                         |           |        |            |                     |                                                                                                    |       |
|                |                                |        |           |                    |             |                         |           |        |            |                     |                                                                                                    |       |
|                |                                |        |           |                    |             |                         |           |        |            |                     |                                                                                                    |       |
|                |                                |        |           |                    |             |                         |           |        |            |                     |                                                                                                    |       |
|                |                                |        |           | ~                  |             |                         |           |        |            |                     |                                                                                                    |       |
|                |                                | 4 11   | > 100%    | ···· · · · · · · · | <           |                         | 11        |        |            | >                   |                                                                                                    |       |
|                |                                |        |           |                    |             | 1.0000                  |           |        | 1          |                     | and provide the second second s |       |

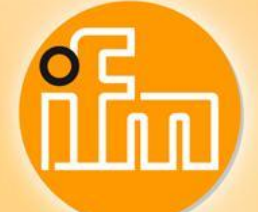

2. Configuration – AL1100 in TIA Portal V13

6

#### Connect O5D100 to port 1

 Download IODD PDF

|                                                                                                    |                                                                                                    | Home   Contact   🔇   de                                                                                                    |  |
|----------------------------------------------------------------------------------------------------|----------------------------------------------------------------------------------------------------|----------------------------------------------------------------------------------------------------|--|
|                                                                                                    |                                                                                                    |                                                                                                    |  |
| (ពិភិកា)                                                                                                    |                                                                                                    | New search Data sheet search go                                                                                                    |  |
|                                                                                                    |                                                                                                    | Applications Service Company                                                                                                    |  |
| Home > Product line > Position sensors > Laser sen                                                                                                    | sors / distance measurement :                                                                                                    | sensors > OSD100                                                                                                    |  |
| O5D100   OSDLCPKG/US                                                                                                    |                                                                                                    | efector200                                                                                                    |  |
| L Product line                                                                                                    |                                                                                                    | CE () 810-1rk                                                                                                    |  |
| Description of Wilsian Dr. 20 PDE                                                                                                    |                                                                                                    | Interactive product celection (celector)                                                                                                    |  |
| Columny & mining & so for                                                                                                    |                                                                                                    | 2                                                                                                    |  |
| Datasheet Accessories Operating                                                                                                    | instructions CAD                                                                                                    | Nore information                                                                                                    |  |
| Certificates                                                                                                    |                                                                                                    | Software download                                                                                                    |  |
| » IO-LINK-Approval                                                                                                    | 296 kb PDF                                                                                                    | IO Device Description - IODD                                                                                                    |  |
| cRUus,cULus,UL-Approval                                                                                                    | 210 kb PDF                                                                                                    | IO Device Description PDF:                                                                                                    |  |
| EU declaration of conformity                                                                                                    | 171 kb PDF                                                                                                    | More information is available under "Service / Deveload"                                                                                                    |  |
| Certificates / Protocols                                                                                                    | 2 kb HTML                                                                                                    | Hore mormation is available under Service / Download .                                                                                                    |  |
| MITEd certificate                                                                                                    | 28 KD PDF                                                                                                    | Multimedia                                                                                                    |  |
|                                                                                                    |                                                                                                    |                                                                                                    |  |
| EPLAN file                                                                                                    |                                                                                                    | Product Innovations:                                                                                                    |  |
| EPLAN file<br>» EPlan                                                                                                    | 59 kb EDZ                                                                                                    | Product Innovations:<br>OSD with display – first standard photocell with time of flight<br>measurement (PHD)                                                                                                    |  |
| EPLAN file<br>> EPlan<br>Classification                                                                                                    | 59 kb EDZ                                                                                                    | Product Innovetions:<br>B 050 with display - first standard photocell with time of flight<br>measure(HD)<br>Applications:                                                                                                    |  |
| EPLAN file<br>P EPlan<br>Classification<br>eCloss 4.1                                                                                                    | 59 kb EDZ                                                                                                    | Product Innovations:<br>OSD with display - first standard photocell with time of flight<br>Applications:<br>X Otecting body position                                                                                                    |  |
| EPLAN file<br>EPlan<br>Classification<br>cclipss 4.1<br>cclipss 5.1                                                                                                    | 59 kb EDZ<br>27-27-08-01<br>27-27-08-01                                                                                                    | Product Innovations:<br>Product Innovations:<br>Product Innovations: |  |
| EPLAN File<br>EPlan<br>Classification<br>eCl6ss 4.1<br>eCl6ss 5.1<br>eCl6ss 6.1                                                                                                    | 59 kb EDZ<br>27-27-08-01<br>27-27-08-01<br>27-27-08-01                                                                                                    | Product Innovations:<br>© S05 with bispay – first standard photocell with time of flight<br>measurement (PHD)<br>Applications:<br>% Detecting body position<br>% District detection on a conveyor belt in the confectionery                                                                                                    |  |
| EPLAN file<br>EPlan<br>Classification<br>eCloss 4.1<br>eCloss 5.1<br>eCloss 5.1<br>eCloss 7.1                                                                                                    | 59 kb EDZ<br>27-27-08-01<br>27-27-08-01<br>27-27-08-01<br>27-27-08-01<br>27-27-08-01                                                                                                    | Product Innovations:<br>OSD with hispay - first standard photocell with time of flight<br>Resourcement (PHD)<br>Applications:<br>% Detection body position<br>% photolectric detection on a conveyor belt in the confectionery<br>minutary<br>% Losting mention of some ways belts                                                                                                    |  |
| EPLAN file           2 EFlan           cloging 4.1           cloging 5.1           cloging 5.1           cloging 5.0                                                                                                    | 59 kb         EDZ           27-27-08-01         27-27-08-01           27-27-08-01         27-27-08-01           27-27-08-01         27-27-08-01                                                                                                    | Product Innovations:<br>B SDS with hisplay - first standard photocall with time of flight<br>neasurement (PHD)<br>Applications:<br>C otecting body position<br>C optical dection of the body position<br>Photoelectric detection on a conveyor belt in the confectionery<br>Industry<br>C ording condition of conveyor belts<br>C optical dection and dection on interchangeable tools                                                                                                    |  |
| EFLAN file<br>Eflan<br>closed 5.1<br>close 5.1<br>close 5.1<br>close 5.0<br>close 5.0<br>cl                                   | 59 kb         EDZ           27-27-08-01         27-27-08-01           27-27-08-01         27-27-08-01           27-27-08-01         27-27-08-01           27-27-08-01         27-27-08-01           27-27-08-01         27-27-08-01                                                                                                    | Product Innovations:<br>© SDS with hispay – first standard photocell with time of flight<br>measurement (PHD)<br>Applications:<br>© Detecting body position<br>© Optical detection of the body position<br>Photobectric detection on a conveyor bell in the confectionery<br>industry<br>© canding condition of conveyor bells<br>© dentification and detection of interchangeable tools<br>© sensors with 10-lab functionality                                                                                                    |  |
| EPLAN file<br>5 Plan<br>6 Class 4.1<br>6 Class 5.1<br>6 Class 5.1<br>6 Class 5.1<br>6 Class 5.0<br>7 JH 4.0<br>6 UH 5.0<br>6 UH 5.0<br>6 UH 5.0<br>1 UH 5.0<br>1 | 59 kb EDZ<br>27:27:08:01<br>27:27:08:01<br>27:27:01:01<br>27:27:01:01<br>27:27:01:01<br>27:27:01:01<br>27:27:01:01<br>27:27:01<br>27:27:27:01<br>27:27:27:27:27:27:27:27:27:27:27:27:27:2 | Product Innovations:<br>OSD with hispay - first standard photocell with time of flight<br>Resourcement (PHD)<br>Applications:<br>Optical detection of the body position<br>Photolectric detection on a conveyor belt in the confectionery<br>Industry<br>Conding condition of conveyor belts<br>Statemitication and detection of interchangeable tools<br>Statemitication and detection of interchangeable tools                                                                                                    |  |

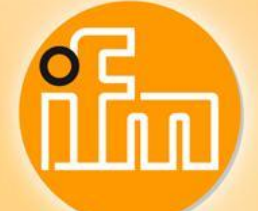

# 2. Configuration – AL1100 in TIA Portal V13

#### Connect O5D100 to port 1

- This device has 2Byte cyclic data
- Last 4bits has to ignore

|                                      |                                               |           | tomatischer 200111 • |            |                  |          |          |      |  |  |
|--------------------------------------|-----------------------------------------------|-----------|----------------------|------------|------------------|----------|----------|------|--|--|
| Process data<br>(Process data input) | Total bit length = 16                         |           |                      |            |                  |          |          |      |  |  |
| Name                                 | Description                                   | Data type | Bit offset           | Bit length | Value range      | Gradient | Offset U | Init |  |  |
| Distance                             | Fig. PDV1. Current distance.                  | UIntegerT | 4                    | 12         | 5 to 200         | 1        | 0 с      | m    |  |  |
| Switch state [OUT1]                  | Fig. BDC1. State depends on settings for BDC1 | BooleanT  | 0                    |            | (false) Inactive |          |          |      |  |  |
|                                      |                                               |           |                      |            | (true) Active    |          |          |      |  |  |
|                                      |                                               |           |                      | 1          |                  |          |          |      |  |  |
|                                      |                                               |           |                      |            |                  |          |          |      |  |  |
|                                      |                                               |           |                      | 7          | LDD C4 L         |          |          |      |  |  |
|                                      |                                               |           | PDV1                 |            | BDC1             |          |          |      |  |  |
|                                      | ▲PLC 15                                       |           | 7                    | na         | i na na O        |          |          |      |  |  |
|                                      |                                               |           |                      |            |                  |          |          |      |  |  |
|                                      |                                               |           |                      |            |                  |          |          |      |  |  |
|                                      |                                               |           |                      |            |                  |          |          |      |  |  |
|                                      |                                               |           |                      |            |                  |          |          |      |  |  |
|                                      |                                               |           |                      |            |                  |          |          |      |  |  |
|                                      |                                               |           |                      |            |                  |          |          |      |  |  |
|                                      |                                               |           |                      |            |                  |          |          |      |  |  |
|                                      |                                               |           |                      |            |                  |          |          |      |  |  |
|                                      |                                               |           |                      |            |                  |          |          |      |  |  |
|                                      |                                               |           |                      |            |                  |          |          |      |  |  |
|                                      |                                               |           |                      |            |                  |          |          |      |  |  |
|                                      |                                               |           |                      |            |                  |          |          |      |  |  |
|                                      |                                               |           |                      |            |                  |          |          |      |  |  |
|                                      |                                               |           |                      |            |                  |          |          |      |  |  |

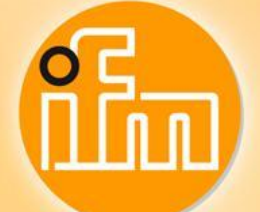

2. Configuration – AL1100 in TIA Portal V13

#### Set-up your port length

- Choose ,IO-Link
   2Byte + PQI'
- Put it with Drag&Drop to your port
- Set your input-area

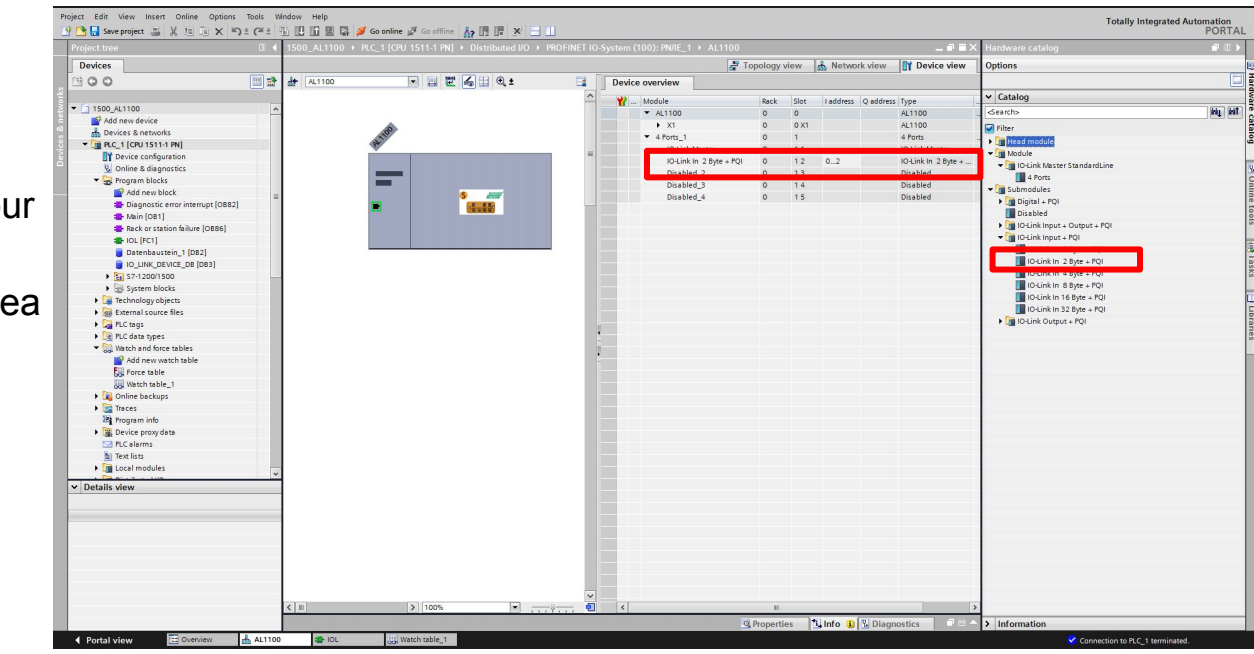

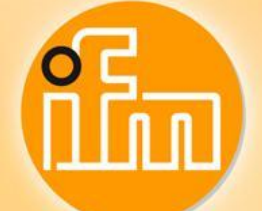

# 3. IO-Link parameter – O5D100

#### Parameter 80 – Laser On/Off

Variables

| Name                      | Description           | Index | Subindex | Data type             | Length | Access | Default        | Value range         | Gradient | Offset | Unit |
|---------------------------|-----------------------|-------|----------|-----------------------|--------|--------|----------------|---------------------|----------|--------|------|
|                           |                       |       |          |                       |        | rights |                |                     |          |        |      |
| Laser Laser configuration | Laser configuration   | 80    | Sub 0    | UInteger <sup>1</sup> | 8 Bit  | rw     | (1) Laser on   |                     |          |        |      |
|                           |                       |       |          |                       |        |        |                | (0) Laser off       |          |        |      |
|                           |                       |       |          |                       |        |        |                | (1) Laser on        |          |        |      |
| Display Disp              | Display configuration | 96    | Sub 0    | UIntegerT             | 8 Bit  | rw     | (1) Display on |                     |          |        |      |
|                           |                       |       |          |                       |        |        |                | (0) Display off     |          |        |      |
|                           |                       |       |          |                       |        |        |                | (1) Display on      |          |        |      |
|                           |                       |       |          |                       |        |        |                | (2) Display rotated |          |        |      |
| Keylock                   |                       | 100   | Sub 0    | UIntegerT             | 8 Bit  | rw     | (1) Unlocked   |                     |          |        | 1    |
|                           |                       |       |          |                       |        |        |                | (0) Locked          |          |        |      |
|                           |                       |       |          |                       |        |        |                | (1) Unlocked        |          |        |      |

8 Bit -> value ,1' to LEN (IO\_Link\_Device function block)

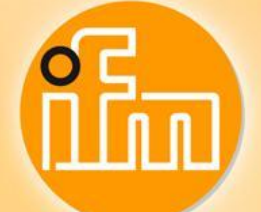

4. Read sensor parameter – S7-315-2 DP/PN

Find the ID for IO\_Link\_Device function block

JA Siemens - C:\Users\Standalone\Documents\Automatisierung\1500 AL1100\1500 AL1

 First input address of the port

|                                                       | □ ◀ 1500_AL1100 → C |             |               |                               |             |                          |
|-------------------------------------------------------|---------------------|-------------|---------------|-------------------------------|-------------|--------------------------|
| Devices                                               |                     |             |               | 🚆 Topology v                  | iew 🔥 Net   | twork view 📝 Device vie  |
| <u> </u>                                              | 💷 🛃 👉 🛛 AL1100_1    | 💌 🖽 🖽 🕄 🔍 ± | E Devic       | e overview                    |             |                          |
|                                                       |                     |             | <u>^</u> *    | . Module                      | Rack Slot   | I address Q address Type |
| ▼ 1500_AL1100                                         | . 🗹 🔼               |             |               | <ul> <li>AL1100_1</li> </ul>  | 0 0         | 2042* AL110              |
| Add new device                                        |                     | 22          |               | ▶ X1                          | 0 0 X1      | 2041* AL110              |
| Devices & networks                                    | -                   | 110         |               | <ul> <li>4 Ports_1</li> </ul> | 0 1         | 4 Port                   |
| <ul> <li>CPU 315-2 PN/DP [CPU 315-2 PN/DP]</li> </ul> |                     | **          |               | IO-Link Master                | 0 11        | 2038* IO-Lin             |
| Device configuration                                  |                     | <b></b>     |               | IO-Link In 2 Byte + PQI       | 0 12        | 02 IO-Lin                |
| Contine & diagnostics                                 |                     |             |               | Disabled                      | 0 13        | 2037 Disab               |
| Program blocks                                        |                     |             |               | Disabled_1                    | 0 14        | 2036* Disab              |
| Add new block                                         |                     |             |               | Disabled_2                    | 0 15        | 2035* Disab              |
|                                                       |                     | S ###       |               |                               |             |                          |
|                                                       |                     |             |               |                               |             |                          |
|                                                       |                     |             |               |                               |             |                          |
| Data block 1 [DB4]                                    |                     |             |               |                               |             |                          |
|                                                       |                     |             |               |                               |             |                          |
| ST-200(400                                            |                     |             |               |                               |             |                          |
| System blocks                                         | -                   |             |               |                               |             |                          |
| Technology objects                                    |                     |             |               |                               |             |                          |
| External source files                                 |                     |             |               |                               |             |                          |
| PLC tags                                              |                     |             |               |                               |             |                          |
| PLC data types                                        |                     |             |               |                               |             |                          |
| Watch and force tables                                |                     |             |               |                               |             |                          |
| Add new watch table                                   |                     |             | ×             |                               |             |                          |
| E Forcetabelle                                        |                     |             |               |                               |             |                          |
| Watch table 1                                         |                     |             |               |                               |             |                          |
| Online backups                                        |                     |             |               |                               |             |                          |
| Device proxy data                                     |                     |             |               |                               |             |                          |
| Program info                                          |                     |             |               |                               |             |                          |
| PLC alarms                                            |                     |             |               |                               |             |                          |
| Text lists                                            |                     |             |               |                               |             |                          |
| Local modules                                         |                     |             |               |                               |             |                          |
| Distributed I/O                                       |                     |             |               |                               |             |                          |
|                                                       | ~                   |             |               |                               |             |                          |
| Details view                                          |                     |             |               |                               |             |                          |
| Name                                                  |                     |             |               |                               |             |                          |
| Add new device                                        |                     |             |               |                               |             |                          |
| Devices & networks                                    |                     |             |               |                               |             |                          |
| CPU 315-2 PN/DP                                       |                     |             |               |                               |             |                          |
| PLC 1                                                 |                     |             |               |                               |             |                          |
| Common data                                           |                     |             |               |                               |             |                          |
| Documentation settings                                |                     |             |               |                               |             |                          |
| anguages & resources                                  |                     |             | ¥             |                               |             |                          |
| 274410.2102                                           | < 11                | > 100%      | ····· ?···· • |                               | 11          |                          |
|                                                       |                     |             |               | C Propertie                   | in the late | Diagnostics              |

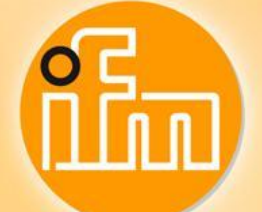

4. Read sensor parameter – S7-315-2 DP/PN

Find the ID for IO\_Link\_Device function block

A Siemens - C:\Users\Standalone\Documents\Automatisierung\1500\_AL1100\1500\_AL110

IOL

- Project Edit View Insert Online Options Tools Window Help First input address 🗄 💁 🌄 Save project 🚇 🐰 🟦 🗈 🗙 🍏 🛨 (\*\* 🗄 🛄 🌇 🔛 🕼 🖉 Go online 🖉 Go offline 🔥 🕞 🧩 🛁 🛄 of the port Devices 000 ID and PORT is 1500\_AL1100 Add new device linked! If you Bevices & networks CPU 315-2 PN/DP [CPU 315-2 PN/DP] ~ IN Device configuration change your port, & Online & diagnostics Rogram blocks Add new block you have to change
  - your ID as well!! CAP = 16#B400

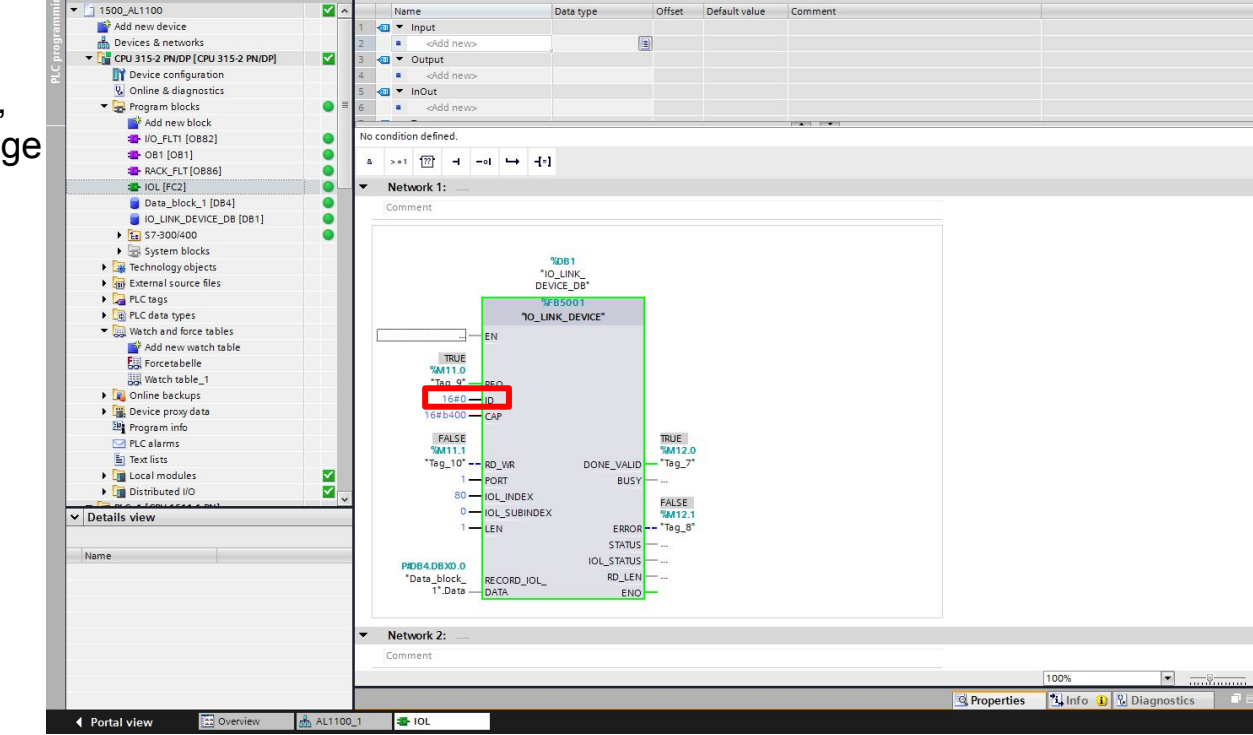

🔥 🐼 관 관 💺 🖽 🖿 🚍 💬 웹 ± 월 ± 🖃 😢 崎 🦛 🗐 🖓 🖕 🍾 🚱 🕅 🔢

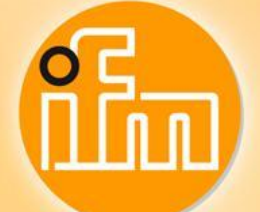

4. Read sensor parameter – S7-315-2 DP/PN

#### Find the data

 There will appear your data

|                                            |          | 1500   |                               | DP [CPU 315-2 P    |                | and force tables | Watch table_1 |           |  |
|--------------------------------------------|----------|--------|-------------------------------|--------------------|----------------|------------------|---------------|-----------|--|
| Devices                                    |          |        |                               |                    |                |                  |               |           |  |
| 00                                         |          | ÷.     | 1 10 1, 1, 2 1                | 00j                |                |                  |               |           |  |
|                                            |          | ;      | Name                          | Address            | Display format | Monitor value    | Modify value  | 2 Comment |  |
| 1500_AL1100                                |          | 1 // F | Request                       |                    |                |                  |               |           |  |
| Add new device                             |          | 2      | "Tag_9"                       | %M11.0             | Bool           | TRUE             | TRUE          | <b>I</b>  |  |
| Bevices & networks                         |          | 3 // 1 | rue = write - False = read    |                    |                |                  |               |           |  |
| CPU 315-2 PN/DP [CPU 315-2 PN/DP]          |          | 4      | "Tag_10"                      | %M11.1             | Bool           | FALSE            | FALSE         | 🗹 🔔       |  |
| T Device configuration                     |          | 5 // 0 | Data byte 1                   |                    |                |                  |               |           |  |
| 😼 Online & diagnostics                     |          | 6      | "Data_block_1".Data[0]        | %DB4.DBB0          | Hex            | 16#01            | 16#00         | 🗹 🛕       |  |
| 🔻 🔂 Program blocks                         | 0 =      | 7 11   | O-Link Device acyclic - Done  |                    |                |                  |               |           |  |
| 💕 Add new block                            |          | 8      | "Tag_7"                       | %M12.0             | Bool           | TRUE             |               |           |  |
| I/O_FLT1 [OB82]                            | •        | 9 // 1 | O-Link Device acyclic - Error |                    |                |                  |               |           |  |
| 🖀 OB1 [OB1]                                | •        | 10     | "Tag_8"                       | %M12.1             | Bool           | FALSE            |               |           |  |
| RACK_FLT [OB86]                            | •        | 11     |                               | <add new=""></add> |                |                  |               |           |  |
| IOL [FC2]                                  |          |        |                               |                    |                |                  |               |           |  |
| 🧧 Data_block_1 [DB4]                       | •        |        |                               |                    |                |                  |               |           |  |
| IO_LINK_DEVICE_DB [DB1]                    | •        |        |                               |                    |                |                  |               |           |  |
| S7-300/400                                 | •        |        |                               |                    |                |                  |               |           |  |
| System blocks                              |          |        |                               |                    |                |                  |               |           |  |
| Technology objects                         |          |        |                               |                    |                |                  |               |           |  |
| External source files                      |          |        |                               |                    |                |                  |               |           |  |
| PLC tags                                   |          |        |                               |                    |                |                  |               |           |  |
| PLC data types                             |          |        |                               |                    |                |                  |               |           |  |
| <ul> <li>Watch and force tables</li> </ul> |          |        |                               |                    |                |                  |               |           |  |
| Add new watch table                        |          |        |                               |                    |                |                  |               |           |  |
| Forcetabelle                               |          |        |                               |                    |                |                  |               |           |  |
| Watch table_1                              |          |        |                               |                    |                |                  |               |           |  |
| Online backups                             |          |        |                               |                    |                |                  |               |           |  |
| Device proxy data                          |          |        |                               |                    |                |                  |               |           |  |
| Program info                               |          |        |                               |                    |                |                  |               |           |  |
| PLC alarms                                 |          |        |                               |                    |                |                  |               |           |  |
| E Text lists                               |          |        |                               |                    |                |                  |               |           |  |
| Local modules                              |          |        |                               |                    |                |                  |               |           |  |
| Distributed I/O                            | <b>×</b> |        |                               |                    |                |                  |               |           |  |
|                                            |          |        |                               |                    |                |                  |               |           |  |

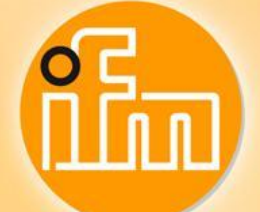

5. Read sensor parameter – S7-1500

Find the ID for IO\_Link\_Device function block

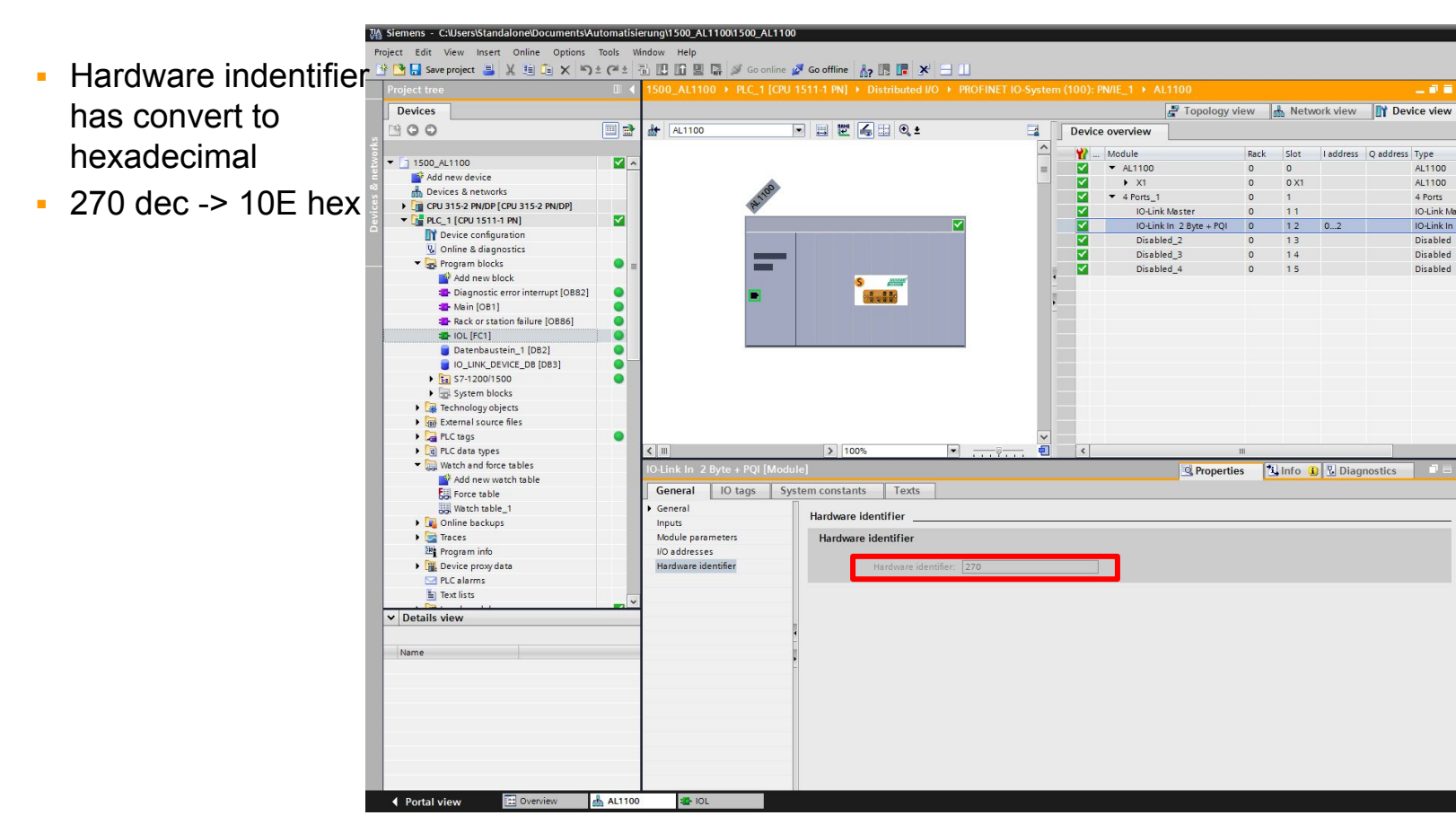

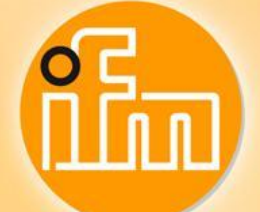

5. Read sensor parameter – S7-1500

Find the ID for IO\_Link\_Device function block

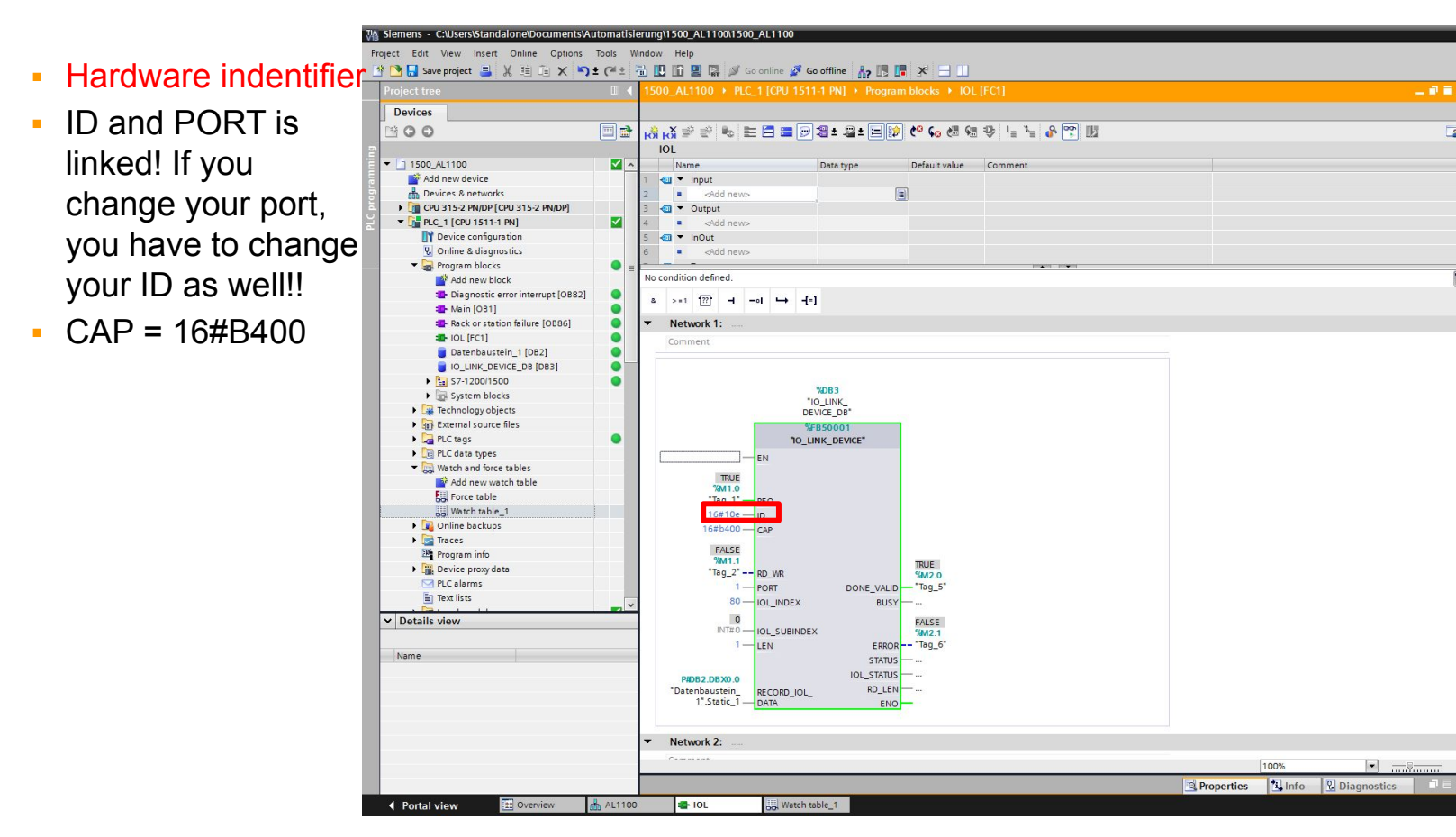

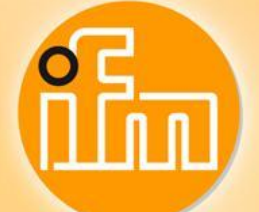

4. Read sensor parameter – S7-1500

#### Find the data

 There will appear your data

|          |    | U_ALTIOU + PLC_T[CPU IST                                                                                                    |                                                                                                    |                                                                                                    |                                                                                                    |                                                                                                    |                                                                                                    |                                                                                                    |                                                                                                    |
|----------|----|----------------------------------------------------------------------------------------------------|----------------------------------------------------------------------------------------------------|----------------------------------------------------------------------------------------------------|----------------------------------------------------------------------------------------------------|----------------------------------------------------------------------------------------------------|----------------------------------------------------------------------------------------------------|----------------------------------------------------------------------------------------------------|----------------------------------------------------------------------------------------------------|
|          |    |                                                                                                    |                                                                                                    |                                                                                                    |                                                                                                    |                                                                                                    |                                                                                                    |                                                                                                    |                                                                                                    |
|          | 2  | # 1 10 91 % 2 m ·                                                                                                    | ው<br>1                                                                                                    |                                                                                                    |                                                                                                    |                                                                                                    |                                                                                                    |                                                                                                    |                                                                                                    |
|          |    | i Name                                                                                                    | Address                                                                                                    | Display format                                                                                                    | Monitor value                                                                                                    | Modify value                                                                                                    | 4                                                                                                    | Comment                                                                                                    |                                                                                                    |
| <b>X</b> | 1  | // Process value Port1 - O5D100                                                                                                    |                                                                                                    |                                                                                                    |                                                                                                    |                                                                                                    |                                                                                                    |                                                                                                    |                                                                                                    |
|          | 2  | "Tag 3"                                                                                                    | 96IWO                                                                                                    | Bin                                                                                                    | 2#0000 0000 0111 0001                                                                                                    |                                                                                                    |                                                                                                    |                                                                                                    |                                                                                                    |
|          | 3  | // SP1                                                                                                    |                                                                                                    |                                                                                                    |                                                                                                    |                                                                                                    |                                                                                                    |                                                                                                    |                                                                                                    |
|          | 4  |                                                                                                    | %11.0                                                                                                    | Bool                                                                                                    | TRUE                                                                                                    |                                                                                                    |                                                                                                    |                                                                                                    |                                                                                                    |
|          | 5  | // Distance                                                                                                    |                                                                                                    |                                                                                                    |                                                                                                    |                                                                                                    |                                                                                                    |                                                                                                    |                                                                                                    |
|          | 6  | "Tag_4"                                                                                                    | %MW4                                                                                                    | DEC                                                                                                    | 7                                                                                                    |                                                                                                    |                                                                                                    |                                                                                                    |                                                                                                    |
|          | 7  | // Request                                                                                                    |                                                                                                    |                                                                                                    |                                                                                                    |                                                                                                    |                                                                                                    |                                                                                                    |                                                                                                    |
| • -      | 8  | "Tag 1"                                                                                                    | 1 %M1.0                                                                                                    | Bool                                                                                                    | TRUE                                                                                                    | TRUE                                                                                                    |                                                                                                    |                                                                                                    |                                                                                                    |
|          | 9  | // True = write - False = read                                                                                                    |                                                                                                    |                                                                                                    |                                                                                                    |                                                                                                    |                                                                                                    |                                                                                                    |                                                                                                    |
| •        | 10 | "Tag 2"                                                                                                    | %M1.1                                                                                                    | Bool                                                                                                    | FALSE                                                                                                    | TRUE                                                                                                    |                                                                                                    |                                                                                                    |                                                                                                    |
|          | 1  | // Data byte 1                                                                                                    |                                                                                                    |                                                                                                    |                                                                                                    |                                                                                                    |                                                                                                    |                                                                                                    |                                                                                                    |
|          | 1  | "Datenbaustein 1" Static 1                                                                                                    | 01 %DB2 DB80                                                                                                    | DEC+/-                                                                                                    | 1                                                                                                    | 1                                                                                                    |                                                                                                    |                                                                                                    |                                                                                                    |
|          |    | UDH INK DEVICE ACVUIC - DODE                                                                                                    |                                                                                                    | or con                                                                                                    |                                                                                                    |                                                                                                    |                                                                                                    |                                                                                                    |                                                                                                    |
|          | 14 | "Tao 5"                                                                                                    | %M7.0                                                                                                    | Bool                                                                                                    | TRUE                                                                                                    |                                                                                                    |                                                                                                    |                                                                                                    |                                                                                                    |
|          | 15 | // IO-l ink Device acyclic - Error                                                                                                    | 10112.10                                                                                                    | 0001                                                                                                    | in the                                                                                                    |                                                                                                    |                                                                                                    |                                                                                                    |                                                                                                    |
|          | 16 | "Tag 6"                                                                                                    | 961/2.1                                                                                                    | Bool                                                                                                    | FALSE                                                                                                    |                                                                                                    |                                                                                                    |                                                                                                    |                                                                                                    |
|          | 17 | lug_0                                                                                                    | cadd news                                                                                                    | 0001                                                                                                    | E mese                                                                                                    |                                                                                                    |                                                                                                    |                                                                                                    |                                                                                                    |
|          | 17 |                                                                                                    | Chur news                                                                                                    |                                                                                                    |                                                                                                    |                                                                                                    |                                                                                                    |                                                                                                    |                                                                                                    |
|          | -  |                                                                                                    |                                                                                                    |                                                                                                    |                                                                                                    |                                                                                                    |                                                                                                    |                                                                                                    |                                                                                                    |
|          |    |                                                                                                    |                                                                                                    |                                                                                                    |                                                                                                    |                                                                                                    |                                                                                                    |                                                                                                    |                                                                                                    |
| •        | -  |                                                                                                    |                                                                                                    |                                                                                                    |                                                                                                    |                                                                                                    |                                                                                                    |                                                                                                    |                                                                                                    |
|          |    |                                                                                                    |                                                                                                    |                                                                                                    |                                                                                                    |                                                                                                    |                                                                                                    |                                                                                                    |                                                                                                    |
|          |    |                                                                                                    |                                                                                                    |                                                                                                    |                                                                                                    |                                                                                                    |                                                                                                    |                                                                                                    |                                                                                                    |
|          |    |                                                                                                    |                                                                                                    |                                                                                                    |                                                                                                    |                                                                                                    |                                                                                                    |                                                                                                    |                                                                                                    |
|          |    |                                                                                                    |                                                                                                    |                                                                                                    |                                                                                                    |                                                                                                    |                                                                                                    |                                                                                                    |                                                                                                    |
|          | -  |                                                                                                    |                                                                                                    |                                                                                                    |                                                                                                    |                                                                                                    |                                                                                                    |                                                                                                    |                                                                                                    |
|          |    |                                                                                                    |                                                                                                    |                                                                                                    |                                                                                                    |                                                                                                    |                                                                                                    |                                                                                                    |                                                                                                    |
|          |    |                                                                                                    |                                                                                                    |                                                                                                    |                                                                                                    |                                                                                                    |                                                                                                    |                                                                                                    |                                                                                                    |
|          |    |                                                                                                    |                                                                                                    |                                                                                                    |                                                                                                    |                                                                                                    |                                                                                                    |                                                                                                    |                                                                                                    |
|          |    |                                                                                                    |                                                                                                    |                                                                                                    |                                                                                                    |                                                                                                    |                                                                                                    |                                                                                                    |                                                                                                    |
|          |    |                                                                                                    |                                                                                                    |                                                                                                    |                                                                                                    |                                                                                                    |                                                                                                    |                                                                                                    |                                                                                                    |
| _ ~      |    |                                                                                                    |                                                                                                    |                                                                                                    |                                                                                                    |                                                                                                    |                                                                                                    |                                                                                                    |                                                                                                    |
|          |    |                                                                                                    |                                                                                                    |                                                                                                    |                                                                                                    |                                                                                                    |                                                                                                    |                                                                                                    |                                                                                                    |
|          |    | A      A      A | 1         Name           1         IProcess value Port1-OSD100           2         "Teg_3"           4         IPortess value Port1-OSD100           2         "Teg_3"           4         IPortess value Port1-OSD100           2         "Teg_3"           4         IPortess value Port1-OSD100           5         IPortess value Port1-OSD100           6         "Teg_4"           7         IRequest           8         "Teg_1"           9         ITue = write -False = read           10         "Teg_2"           11         "Teg_2"           12         "Teg_2"           13         IPO-Int Device acyclic - Unite           14         "Teg_5"           15         IPO-Int Device acyclic - Error           16         "Teg_6" | Image: Second Second | Image         Name         Name <t< td=""><td>Image         Participation         Participation         Participation           1         Process value Port1 - OSD100         Bin         20000_0000_0111_0001           2         Trag_3*         %WVO         Bin         20000_0000_0111_0001           4         Still 0         Bool         Bin         20000_0000_0111_0001           5         // Distance         Still 0         Bool         Bin         20000_0000_0111_0001           5         // Distance         Trag_4*         %AM.0         Bcc         7           7         // Request         Trag_2*         %AM.1         Bool         Bin         20000_000_0111_0001           9         // True = write -False = read         10         Trag_2*         %AM.1         Bool         Extract           10         Trag_2*         %AM.2         Bool         Bool         Bool         Extract           15         // Toue write -False = read         Static_100         %AD2.1         Bool         Extract         FALSE           15         // Toue write -False = read         Static_10         %AD2.1         Bool         Extract         FALSE           16         Trag_6*         %AD2.1         Bool         Extract         FALSE         FALSE<!--</td--><td>Image         Name         Name         <t< td=""><td>Image         Page         Page         <t< td=""><td>Image         Products         Public Young         Public Young</td></t<></td></t<></td></td></t<> | Image         Participation         Participation         Participation           1         Process value Port1 - OSD100         Bin         20000_0000_0111_0001           2         Trag_3*         %WVO         Bin         20000_0000_0111_0001           4         Still 0         Bool         Bin         20000_0000_0111_0001           5         // Distance         Still 0         Bool         Bin         20000_0000_0111_0001           5         // Distance         Trag_4*         %AM.0         Bcc         7           7         // Request         Trag_2*         %AM.1         Bool         Bin         20000_000_0111_0001           9         // True = write -False = read         10         Trag_2*         %AM.1         Bool         Extract           10         Trag_2*         %AM.2         Bool         Bool         Bool         Extract           15         // Toue write -False = read         Static_100         %AD2.1         Bool         Extract         FALSE           15         // Toue write -False = read         Static_10         %AD2.1         Bool         Extract         FALSE           16         Trag_6*         %AD2.1         Bool         Extract         FALSE         FALSE </td <td>Image         Name         Name         <t< td=""><td>Image         Page         Page         <t< td=""><td>Image         Products         Public Young         Public Young</td></t<></td></t<></td> | Image         Name         Name <t< td=""><td>Image         Page         Page         <t< td=""><td>Image         Products         Public Young         Public Young</td></t<></td></t<> | Image         Page         Page <t< td=""><td>Image         Products         Public Young         Public Young</td></t<> | Image         Products         Public Young         Public Young |